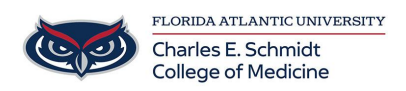

Knowledgebase > OwlMed and Canvas > Canvas: Grading Assignments using a Rubric

Canvas: Grading Assignments using a Rubric Samantha Starr - 2025-07-29 - OwlMed and Canvas

## How to Grade Canvas Assignments using a Rubric

- 1. Log into Canvas (web version)
- 2. Select the course

Home

Grades

## Quizzes

Assignments

Modules

- 3. Navigate to Assignments
- 4. Select the desired assignment

- 5. Open Speedgrader
- 6. Locate student submissions by clicking the dropdown

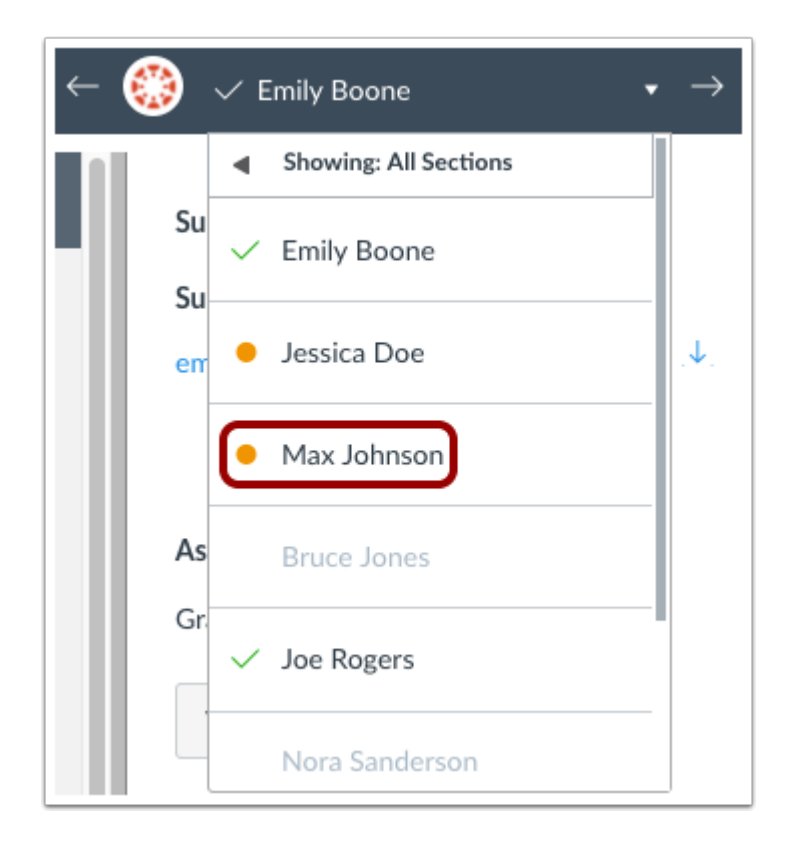

7. Once you have selected the student submission, click View Rubric

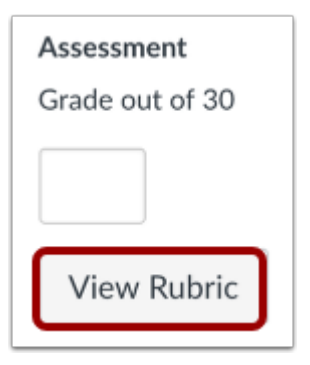

8. To resize the rubric window, click and drag the sizing column horizontally. You may need to scroll horizontally and vertically to view the entire rubric.

| Criteria                                                                   | Ratings                          |                                      |                                           | Pts          |  |  |
|----------------------------------------------------------------------------|----------------------------------|--------------------------------------|-------------------------------------------|--------------|--|--|
| Follows<br>Instructions                                                    | 5 pts<br>Full Marks              | 3 pts<br>Meets<br>Expectations       | 0 pts<br>No Marks                         | / 5 pts      |  |  |
| Correct Length                                                             | 5 to >3 pts<br>Full Marks        | 3 to >0 pts                          | 0 pts<br>No Marks                         | / 5 pts      |  |  |
| Grammar                                                                    | 5 to >3 pts<br>Full Marks        | 3 to >0 pts<br>Meets<br>Expectations | 0 pts<br>No Marks                         | / 5 pts      |  |  |
| Writing<br>Prompt<br>Outcome<br>view longer<br>description<br>threshold: 3 | 5 pts<br>Exceeds<br>Expectations | 3 pts<br>Meets<br>Expectations       | 0 pts<br>Does Not<br>Meet<br>Expectations | / 5 pts      |  |  |
| 1.1.d<br>view longer<br>description<br>threshold: 3                        | 5 pts<br>Exceeds<br>Expectations | 3 pts<br>Meets<br>Expectations       | 0 pts<br>Does Not<br>Meet<br>Expectations | / 5 pts      |  |  |
| 1.1.b<br>view longer<br>description<br>threshold: 3                        | 5 pts<br>Exceeds<br>Expectations | 3 pts<br>Meets<br>Expectations       | 0 pts<br>Does Not<br>Meet<br>Expectations | / 5 pts      |  |  |
|                                                                            |                                  |                                      | Total Po                                  | oints: 0 out |  |  |
|                                                                            |                                  |                                      |                                           |              |  |  |

9. Complete the rubric by selecting point ratings

| Criteria                                                                   | Ratings                                              |                                      |                                           | Pts            |
|----------------------------------------------------------------------------|------------------------------------------------------|--------------------------------------|-------------------------------------------|----------------|
| Follows<br>Instructions                                                    | 5 pts<br>Full Marks                                  | 3 pts<br>Meets<br>Expectations       | 0 pts<br>No Marks                         | 2 5<br>/ 5 pts |
| Correct Length                                                             | 5 to >3 pts<br>Full Marks<br>Your essay is<br>pages. | 3 to >0 pts                          | 0 pts<br>No Marks                         | 3<br>/ 5 pts   |
| Grammar                                                                    | 5 to >3 pts<br>Full Marks                            | 3 to >0 pts<br>Meets<br>Expectations | 0 pts<br>No Marks                         | 3<br>/ 5 pts   |
| Writing<br>Prompt<br>Outcome<br>view longer<br>description<br>threshold: 3 | 5 pts<br>Exceeds<br>Expectations                     | 3 pts<br>Meets<br>Expectations       | 0 pts<br>Does Not<br>Meet<br>Expectations | 5<br>/ 5 pts   |
| 1.1.d<br>view longer<br>description<br>threshold: 3                        | 5 pts<br>Exceeds<br>Expectations                     | 3 pts<br>Meets<br>Expectations       | 0 pts<br>Does Not<br>Meet<br>Expectations | 5<br>/ 5 pts   |
| 1.1.b<br>view longer<br>description<br>threshold: 3                        | 5 pts<br>Exceeds<br>Expectations                     | 3 pts<br>Meets<br>Expectations       | 0 pts<br>Does Not<br>Meet<br>Expectations | 5<br>/ 5 pts   |
|                                                                            | $\bullet$                                            |                                      | Total Poi                                 | nts: 26 out o  |

- [1] Rating field
- [2] Criterion **Points** total
- [3] Selected Points

[4] Type the value into the **Points** (pts) field [4]. You can manually enter points

above the criterion maximum point value. Each criterion value adds to the student's total points

[5] Overall total points

.

[6] To deselect a rating and revert the point value assigned, click the rating assigned

[7] You can also add a comment for each rubric criterion by clicking the **Comment** icon

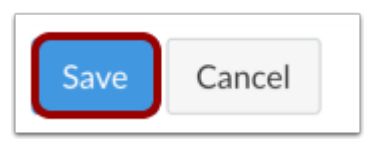

10. Click **Save** in the rubric once ratings are selected.